# PRÁCTICAS CON EL ESCRITORIO

### 1. Escritorio

- Modifica el fondo de escritorio a un color sólido que te guste.
- Crea un lanzador en el escritorio a la aplicación gcalctool, que se llame "Calculadora" y que muestre el tip "Calculadora numérica" y el icono de la palma de la mano.
- Configura el ratón para un usuario zurdo, comprueba que funciona correctamente y vuelve a configurarlo para un usuario diestro (si no eres zurdo/a, claro).

### 2. Paneles

- Añade un panel en el borde superior de la pantalla, que muestre los botones de ocultación.
- Añade al panel los siguientes elementos:
  - Geyes: Default
  - Informe metereológico: situado en Valencia/Manises
  - Bloquear la pantalla: con salvapantallas Floating Ubuntu
  - Cajón (Drawer): de 80px de ancho, con el icono de manzana, y que contenga lanzadores para Notas adhesivas (configurar las notas para que tengan el fondo amarillo), Sudoku y Reproductor de música Rhythmbox
  - Lanzador personalizado a gconf-editor (cuando el ratón se ponga encima del icono, haz que salga el tip "Abrir el editor de configuración").
- Ordena los elementos en el panel poniendo Geyes en el centro, el cajón y el lanzador de gconf-editor en la parte izquierda y el informe metereológico y el bloqueador de pantalla en la parte derecha.
- Crea un nuevo panel en el borde superior de la pantalla con los mismo elementos que el panel superior original.
- Crea un nuevo panel en el borde inferior de la pantalla con los mismo elementos que el panel inferior original.

## 3. Áreas de trabajo

- Configura 4 espacios de trabajo (2 x 2).
- Asigna (con Sistema > Preferencias > Combinaciones de teclas) los atajos de teclado Alt +1 a "Cambiar al áera de trabajo 1" y Alt+2 a "Cambiar al áera de trabajo 2".
- Lanza gconf-editor mediante el lanzador del panel
- En gconf-editor elegir apps > metacity > global\_keybindings y editar las claves switch\_to\_workspace\_3 y switch\_to\_workspace\_4 con los valores <Alt>3 y <Alt>4.

## 4. Carpetas y archivos

- Conecta el lápiz USB al PC.
- Crea en el USB una carpeta que se llame "Curso Edubuntu", dentro de ella una carpeta que se llama "Sesión 3".
- Én la carpeta "Sesión 3" crea un documento de texto (con gedit) que se llame "Gnome -Atajos de teclado". Busca en "Sistema > Preferencias > Combinaciones de teclas" los atajos de teclado que te parecen más útiles y escribe una tabla resumiéndolos.
- En la carpeta "Sesión 3" crea un documento de texto que se llame "Gnome Elementos paneles originales" en el que escribas los nombres de los elementos que componen esos paneles.
- Copia la carpeta "Curso Edubuntu" en la carpeta Documentos del PC. Comprime la carpeta (Crear archivador) en formato zip y copia el archivo comprimido en el lápiz USB.

#### 5. Usuarios

• Crea dos usuarios, uno con tu nombre y otro con otro nombre y comprueba que puedes cambiar de un usuario a otro y personalizar de forma distinta cada usuario. Cambia de usuario de dos formas distintas.